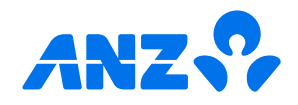

# The ANZ Internet Banking guide

| How to login                  | 1  |
|-------------------------------|----|
| Homepage                      | 2  |
| Pay a person or bill          | 3  |
| Transferring money            | 4  |
| Setting up automatic payments | 5  |
| Amending automatic payments   | 6  |
| Accessing documents           | 7  |
| Managing cards                | 8  |
| Multi-authorised payments     | 9  |
| Re-fixing a home loan         | 11 |

If you ever get stuck or need extra help, we're only a phone call away on 0800 269 296.

Eligibility criteria, terms and conditions apply to ANZ Internet Banking. See our Electronic Banking Conditions at anz.co.nz/terms for more information.

Regular enhancements to ANZ Internet Banking may result in the screens or steps being different to what's illustrated in this guide. We endeavour to update our guides often, so check anz.co.nz/guides for the latest version.

Please note, the account information, rates and fees in this guide are for example purposes only. 05/25 H250533

# How to log in

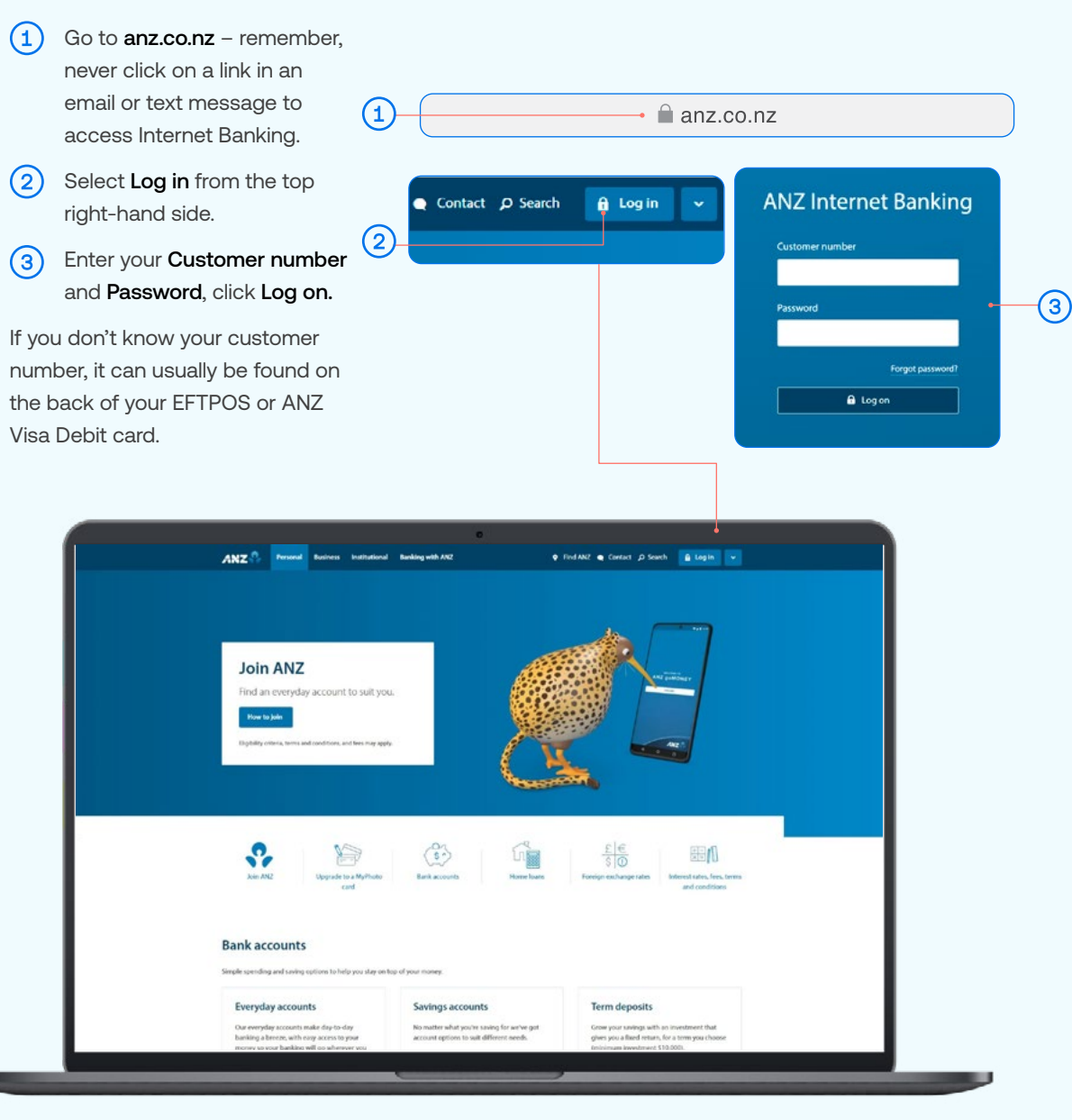

# Homepage

- A If you get stuck and can't find your way back to the home screen, click **Home**.
- B Your accounts. Click on an account or loan to view transactions, statements and details.

You can also click **View recent transactions** to see your last five transactions on an account.

- C Pay & transfer. Click here to move money between accounts (including credit cards), pay a person or bill, set up automatic payments, pay tax, or view upcoming payments.
- Apply & open. Click here to open an everyday or savings account (individual customers only) or to apply for a credit card, home loan, personal loan or a joint everyday or savings account.
   You can also request a Visa Debit card for a particular account.

(A)

**(B)** 

Eligibility criteria and terms and conditions apply.

- Your settings. Click here to manage your cards (i.e. set/change a card PIN), passwords, contact details and statement options. You can also choose to turn off paper statements. Some exceptions apply.
- Documents. Click here to view or download your various account documents. Use the three dropdowns to select what you need: type, account, time period.
- G Bank mail. Send and receive confidential account information about your banking by sending us a message.
- Quick transfer. Quickly transfer money between your accounts or pay money to your credit card or KiwiSaver account.
- Log off when you're finished. If you forget, you'll automatically be logged out after ten minutes of inactivity.

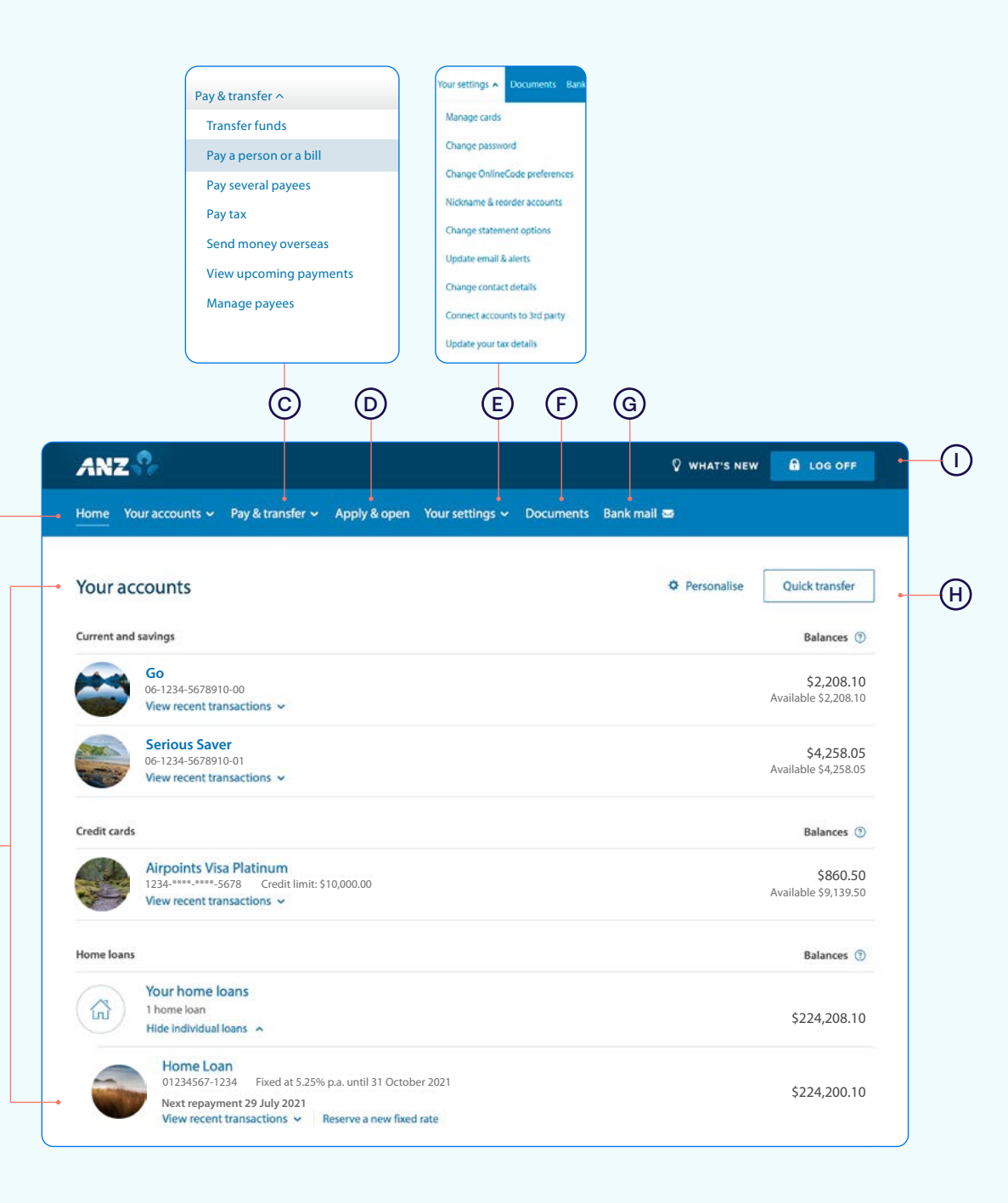

# Pay a person or bill

- 1 Select Pay & transfer.
- 2) Select Pay a person or bill.
- (3) Select which Account you want to pay from (e.g. Go account).
- (4) Enter a **Payee**. You can:
- A Select an existing Payee from your list of saved Payees or search for an ANZ registered payee.
- B Set up a new Payee. Enter the payee name and account number and select Check details. This will check if the name entered matches the account number using Confirmation of Payee.
- 5 Enter the **Amount** you want to pay.
- 6 Enter the **Date** you want the payment made using the pop up calendar.
- Enter the **Details** that will show on your statement and theirs (e.g. reference and particulars).
- (8) Remember, if this is a new payment and you're going to be paying this person or bill again in the future, tick the Save this payee check box. This will make it easier next time, by searching for the Payee name.
- (9) Select Continue.
- Review the payment including who you're paying and how much you're paying them.

Take care entering payment details. Confirmation of Payee lets you check if account names and numbers match before you pay. Be alert to scams - verify who you're paying and why. You can still pay the wrong person or amount and there's no guarantee you'll get the money back if you make a mistake. To find out more about Confirmation of Payee, visit anz.co.nz/confirmationofpayee

(1) If everything looks correct, select **Confirm.** 

If you'd like to change something, click Change details to amend.

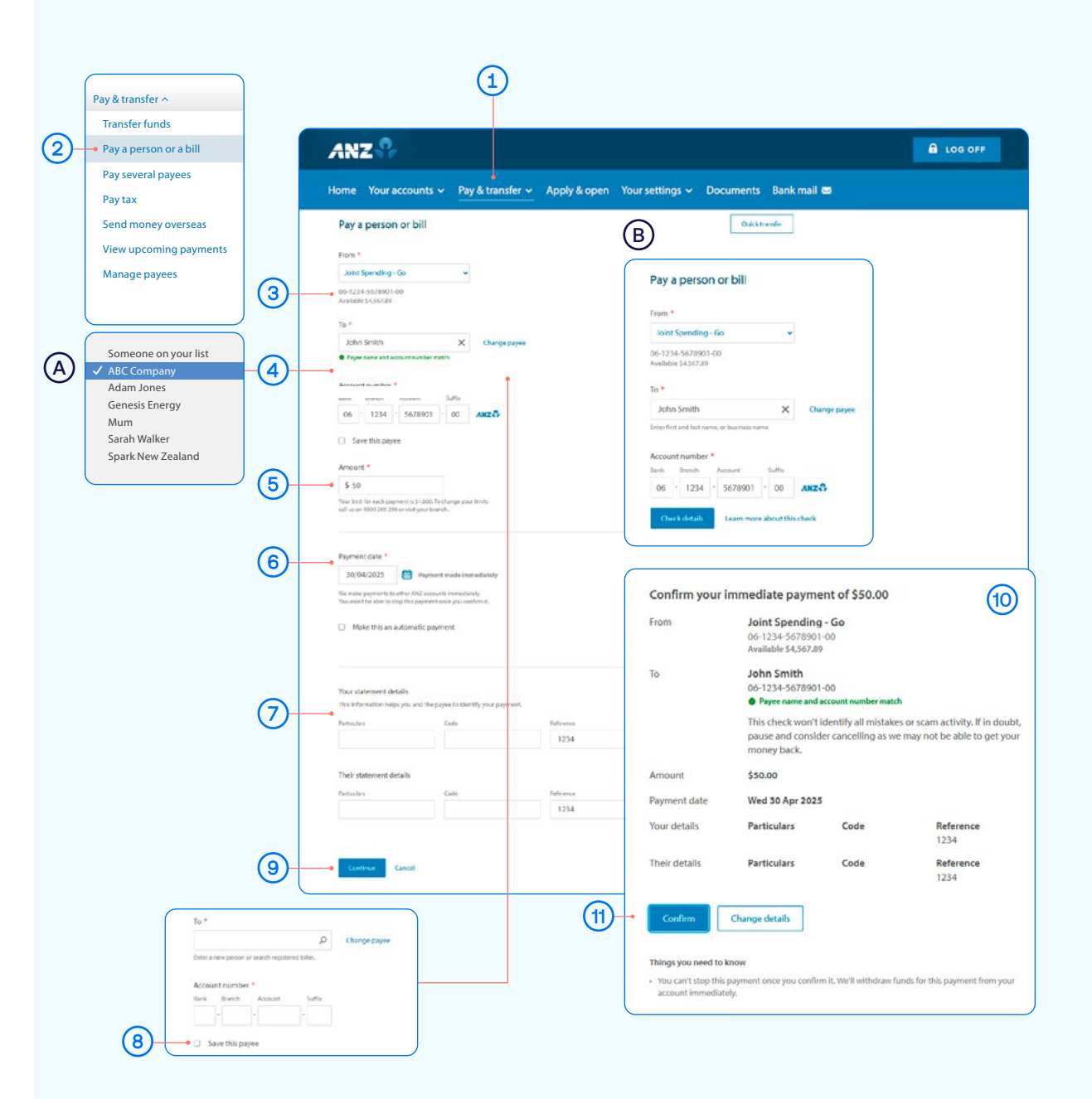

If you need your transfer limit increased, please contact us on 0800 269 296.

# Transfer money between accounts including paying a credit card

- (1)Select Pay & transfer.
- (2) Select Transfer funds.
- (3) Select which Account you want to transfer money from by clicking on the drop down box (e.g. Go).
- (4) Select which Account you want to transfer money to by clicking on the drop down box (e.g. Serious Saver or an ANZ credit card).
- Enter the **Amount** you want transferred. (5)
- (6) Enter the **Date** you want it transferred.
- $\overline{7}$ Enter the **Details** to appear on your statement (e.g. 'Holiday savings').
- Select Review & confirm. (8)
- Review the details including the accounts and amount. 9
- (10) If everything looks correct, select Confirm your transfer. If you'd like to change something, click Change details to amend.

| ay & transfer ^                           | ANZ                                                                                                    | LOG OFF                                    |
|-------------------------------------------|----------------------------------------------------------------------------------------------------|--------------------------------------------|
| Transfer funds                            | Home Your accounts v Pay & transfer v Apply & open Your settings v Documents Bank mail 📼                                                    |                                            |
| Pay a person or a bill Pay several payees | Transfer funds Your account                                                                                                    | 8 0                                        |
| 'ay tax                                   |                                                                                                    |                                            |
| end money overseas                        | Enter your transfer details 1. Details 2. Review details 3. Done Available:<br>Balance:                                                     | \$2,208.10<br>\$2,208.10                   |
| iew upcoming payments                     | From Serious Saver                                                                                                    |                                            |
| lanage payees                             | Available:<br>Balance:                                                                                                    | \$4,258.05<br>\$4,258.05                   |
|                                           | Account number Available funds Account balance Arroints Visa                                                                                | Platinum                                   |
|                                           | 06-1234-5678910-00 \$2,208.10 \$2,208.10 Balance:                                                                                           | -\$860.50                                  |
|                                           | Balance:                                                                                                    | \$84,412.80                                |
| (4                                        | Serious Saver     Account number     Available funds     Account balance                                                                    |                                            |
|                                           | 06-1234-5678910-01 \$4,258.05 \$4,258.05                                                                                                    |                                            |
|                                           | Transfer details                                                                                                    |                                            |
|                                           | Amount *                                                                                                    |                                            |
| (                                         | \$100.00                                                                                                    |                                            |
|                                           |                                                                                                    |                                            |
|                                           | Make this an automatic payment                                                                                                    |                                            |
| (                                         | Make this transfer on * Transfers can be scheduled up to 365<br>29/07/2021 🛗 Immediately days ahead of time.                                |                                            |
|                                           | Details to appear on your statement                                                                                                    |                                            |
| Q                                         | Holiday savings 36                                                                                                    |                                            |
| G                                         |                                                                                                    |                                            |
|                                           | Cancel                                                                                                    |                                            |
|                                           | Noter for this mane                                                                                                    |                                            |
|                                           | We treat transfers from your credit card as a cash advance - we charge interest on cash advances immediately. See your credit               |                                            |
|                                           | card Conditions of Use for details.                                                                                                    |                                            |
|                                           | i nere are oaily imits on cash advances from your creat caro.<br>You don't earn credit card rewards on cash advances (eg CashBack Rewards c |                                            |
|                                           | Go                                                                                                    | Serious Saver                              |
|                                           | 06-1234-5678910-00 \$100.00<br>Available: \$2,208.10                                                                                        | 06-1234-567810-01<br>Available: \$4,258.05 |
|                                           | Details on your statement: Holiday sa                                                                                                    | vings                                      |
|                                           | When: Immediately                                                                                                    |                                            |

(1)

## Set up an automatic payment

- 1 Select Pay & transfer.
- 2 Select Pay a person or bill.
- 3 Select which Account you want to pay from (e.g. Go account).
- 4 Enter a **Payee**. You can:
- A Select an existing Payee from your list of saved Payees or search for an ANZ registered payee.
- B Set up a new Payee. Enter the payee name and account number and select Check details. This will check if the name entered matches the account number using Confirmation of Payee.
- 5 Enter the **Amount** you want to pay.
- (6) Enter the Date you want the first payment made.
- 7) Check the box to Make this an automatic payment.
- 8 Select the Frequency you want the payment made.
- Select when you want the payment made until.
   •Until further notice means this payment will be automatically paid until you change or stop it.

•Until a date means this payment will be automatically paid until the date you've chosen.

- Enter the Details that will show on your statement and theirs (e.g. reference and particulars).
- (1) Select Continue.
- Review the details including the accounts, amount and frequency of payment.

Take care entering payment details. Confirmation of Payee lets you check if account names and numbers match before you pay. Be alert to scams - verify who you're paying and why. You can still pay the wrong person or amount and there's no guarantee you'll get the money back if you make a mistake. To find out more about Confirmation of Payee, visit anz.co.nz/confirmationofpayee

If everything looks correct, select Confirm & schedule. If you'd like to change something, click Change details to amend.

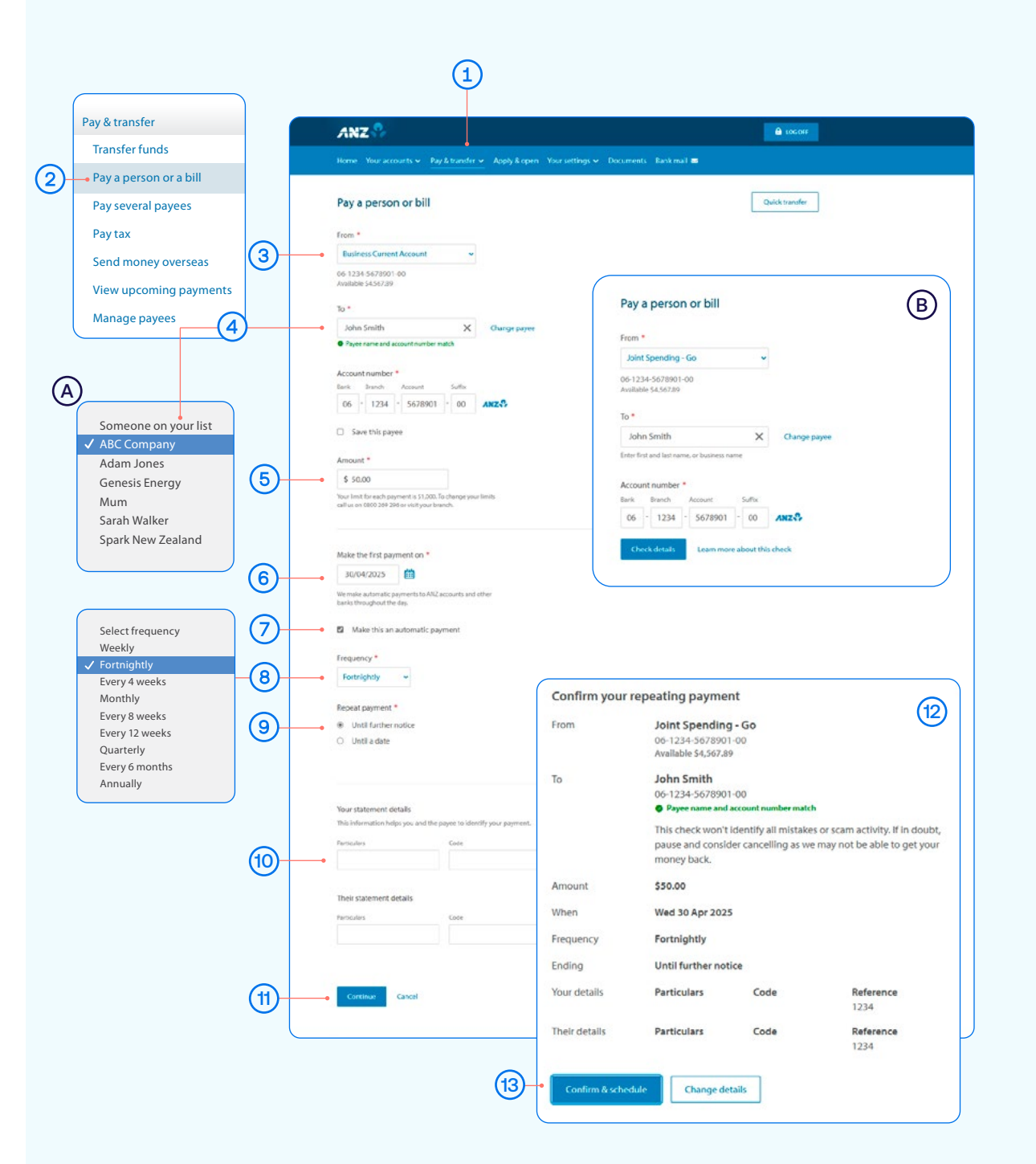

# Amending an existing automatic payment

- 1 Select Pay & transfer.
- 2 Select View upcoming payments.
- 3 Choose the payment you want to amend or delete.
- (A) To Edit a payment, click edit and Review & confirm.
- B To **Delete** a payment, click delete and then again in the next screen.
- C To Skip a payment, click skip and Confirm & schedule.

Once you've amended the automatic payment, you can see your updated list of scheduled payments under **View upcoming payments**.

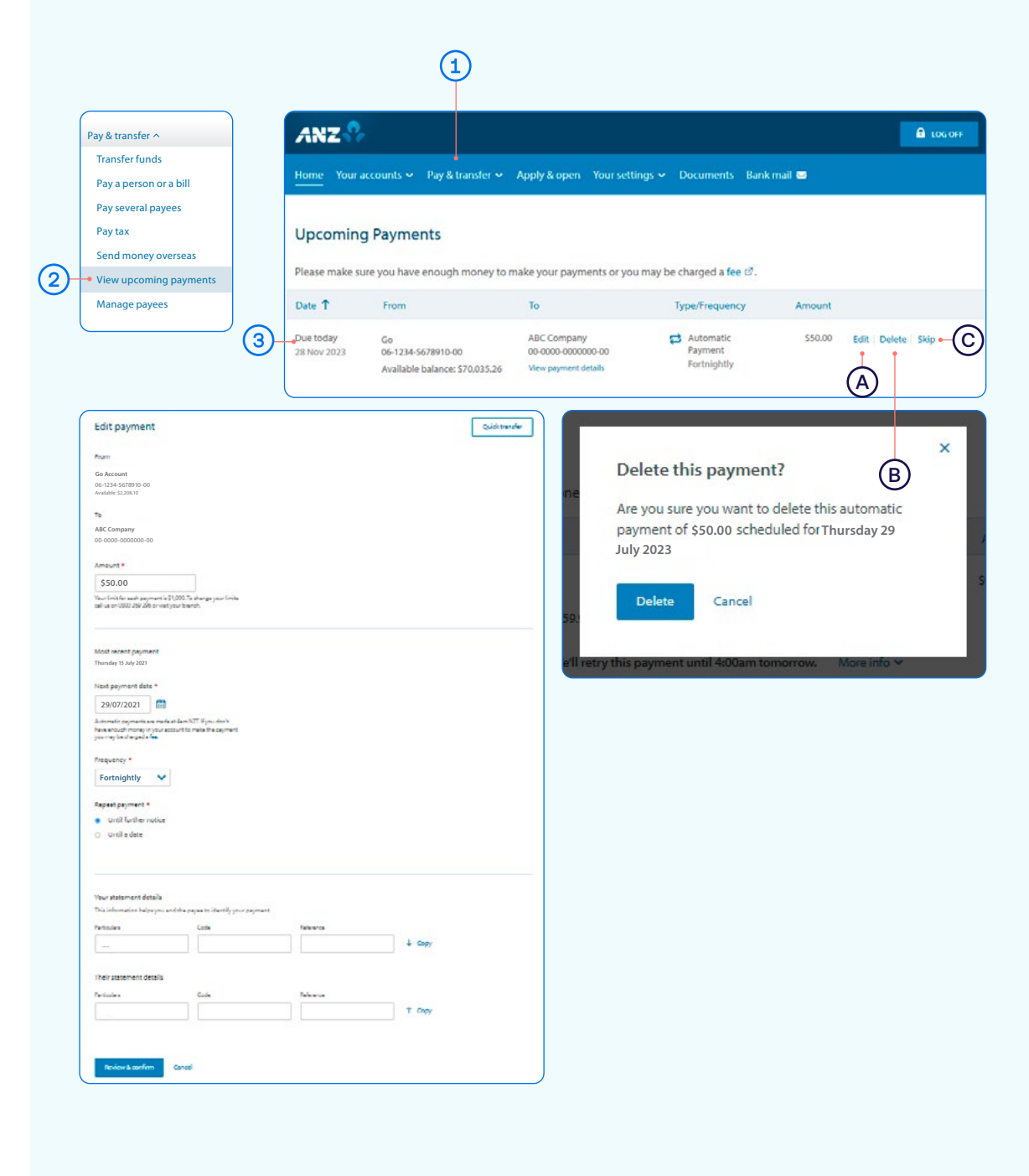

# Access documents (Statements, Tax Certificates and **Proof of Account**)

To access Statements or Tax Certificates:

- (1)Select Documents.
- (2)Select Document type - Statement and which account (e.g. Go).

(2)

- (3) Select Date range (e.g. Last 30 days).
- Click Search. Now you can view or download the document. (4)

To access a Proof of Account document:

- (A)Select the account from Your accounts in the top navigation.
- Click Account details. **B**
- Scroll down until you see Proof of Account document, (c)click it to open.

You can either:

- View. By clicking this, a new browser tab will open with a PDF version of the account statement.
- Download. By clicking this, a PDF version will download and show at the bottom of your screen. To open, click on it and from there you can save a copy, print the document or attach it to an email.

Home Your accounts 🗸 Pay & transfer 🗸 Apply & open Your settings 🗸 Documents Bank mail 🕿 **Document Library** View and download copies of your electronic documents 3 Document type Account Date ✓ Statement \$ Go Last 6 month Search Statement \$ Tax Certificate 06-1234-5678910-00 Last 30 days Current year Showing statements for Go for last 6 months Last 3 months View or download your documents as PDFs below 6 results / Last 6 months Last 12 months View selected Download selected 2019 Select all 2018 🏂 Feb 14, 2020 Statement 06-1234-5678910-00 View Download (3 pages) (A)ANZ LOG OFF Home Your accounts 🗸 Pay & transfer 🗸 Apply & open Your settings 🗸 Documents Bank mail 🔤 Go \$2,208.10 06-1234-5678910-00 Available \$2,208.10 **Ouick transfer** Transactions Account details Statements **B Receiving statement** Paper and online change  $(\mathbf{C})$ Proof of Account Download PDF Notes for this page Interest rates are current as at the end of the previous business day and are subject to change.

(1)

Note, you'll need Adobe Reader to view PDF files. You can download Adobe Reader free of charge. (4)

### Manage cards

This is a helpful section if you've lost or had your card stolen, or you want to change or set your debit or personal credit card PIN. You can also place a temporary block on your card.

- (1) Select Your settings.
- 2) Select Manage cards.
- 3 Select the card you want to manage.
- A When a **Temporary block** is on, your card can't be used for any transactions. Any direct debits you've setup from this card won't be made. Any card fees will continue to be charged.

Of course you can remove this temporary block at any time by selecting **Off.** 

- (B) Lost or stolen card. If your EFTPOS, Visa Debit or personal credit card has been lost or stolen, this is where you can report it. You can also order a replacement card.
- C Manage card PIN. This is where you can create or change a PIN for a particular card. Simply select 'Manage card PIN', ensure you read the guidelines and enter a PIN of your choice. It will prompt you to re-enter your selected PIN to confirm it's correct.

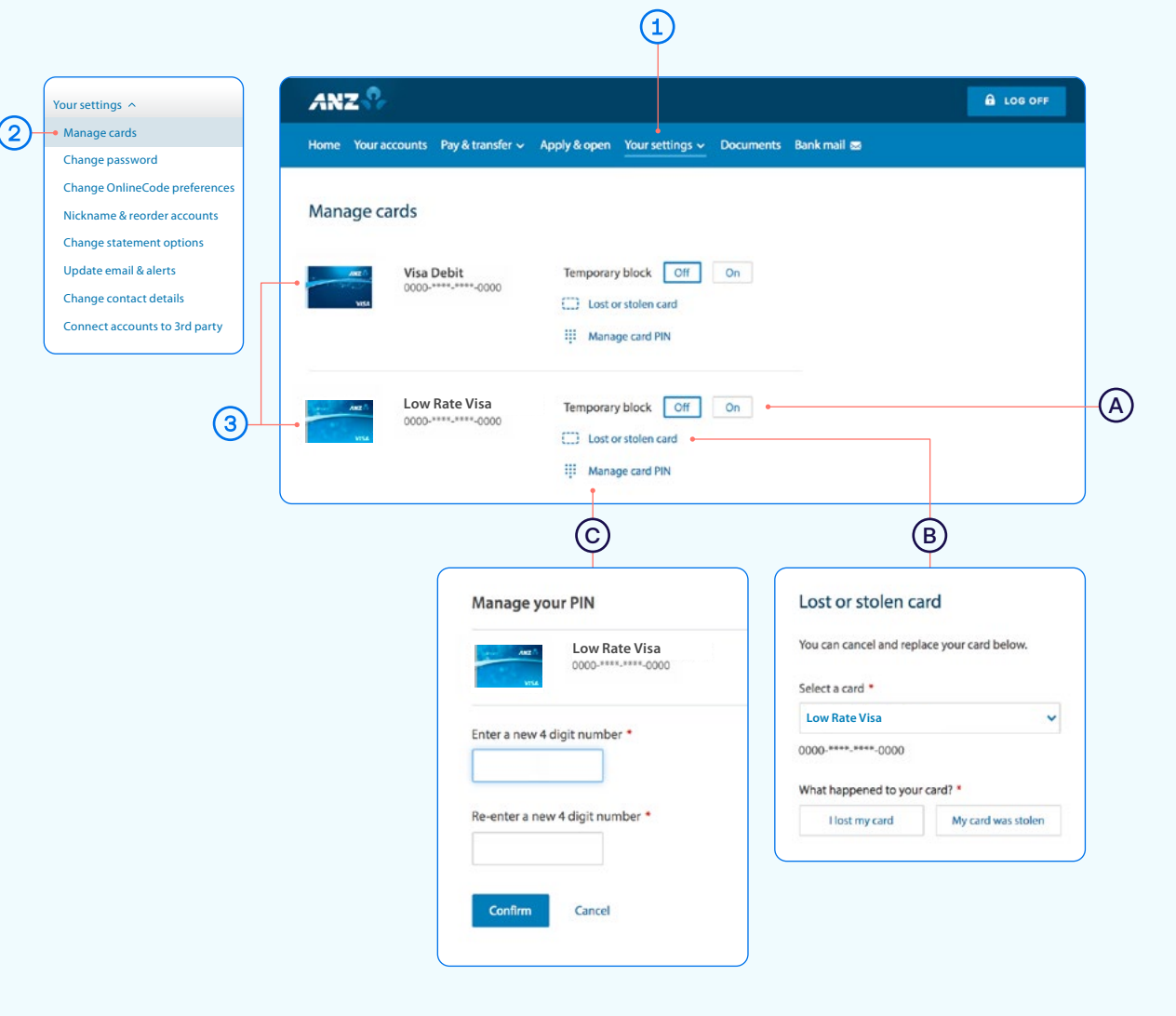

Handy tip: If you've received a replacement card, the PIN will be the same as you previously selected.

# Payments requiring multiple authorisers

- 1) Select Pay & transfer.
- A If you have Customer Select set up, switch to the right profile before selecting Pay & transfer.
- Select Pay a person or bill.
- A If you're making a transfer from an account that requires more than one person to authorise, select **Multi authorisation transfer**.
- Select which Account you want to pay from (e.g. Go Account). You'll see a note advising "This payment may require other people to authorise it".
- 4 Enter a **Payee**. You can:
- A Select an existing Payee from your list of saved Payees or search for an ANZ registered payee.
- B Set up a new Payee. Enter the payee name and account number and select Check details. This will check if the name entered matches the account number using Confirmation of Payee.
- 5 Enter the **Amount** you want to pay.
- 6 Select a date for the payment to be made. If you don't select a date, it will be paid after final authorisation.
- Enter the Details that will show on your statement and theirs (e.g. reference and particulars).
- 8 Remember, if this is a new payment and you're going to be paying this person or bill again in the future, tick the Save this Payee check box. This will make it easier next time, by searching for the Payee name.
- 9 Select Continue.

See next page for further steps.

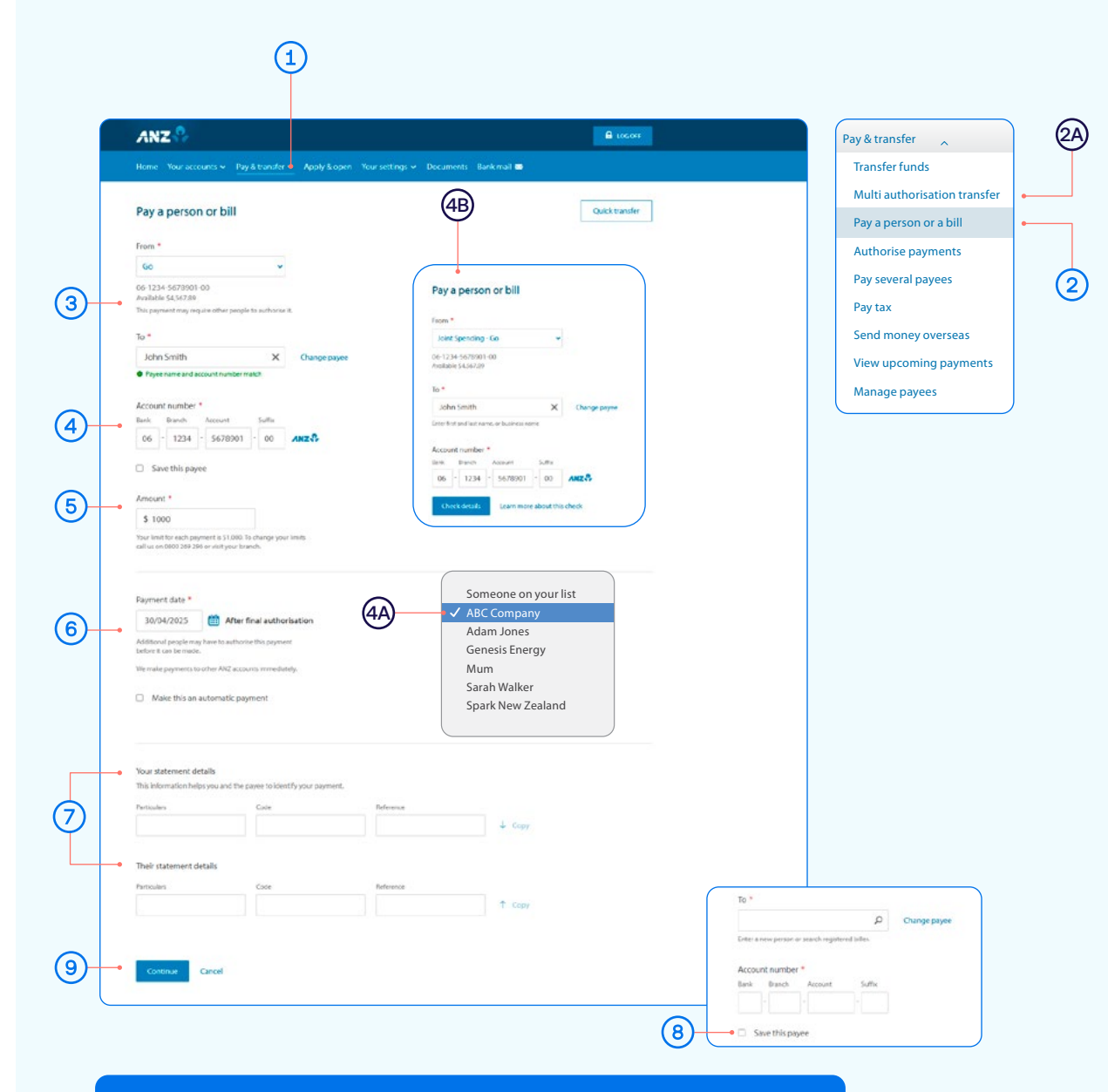

When you create a payment, only you can check if the payee's details match using the Confirmation of Payee service. Authorisers cannot do this.

# Payments requiring multiple authorisers

- 10 Review the payment including who you're paying and how much you're paying them.
- 11 To confirm the payment, select **Confirm**. If you'd like to change something, click **Change details** to amend.

#### Take care entering payment details.

Confirmation of Payee lets you check if account names and numbers match before you pay. Be alert to scams – verify who you're paying and why. You can still pay the wrong person or amount and there's no guarantee you'll get the money back if you make a mistake. To find out more about Confirmation of Payee, visit anz.co.nz/confirmationofpayee

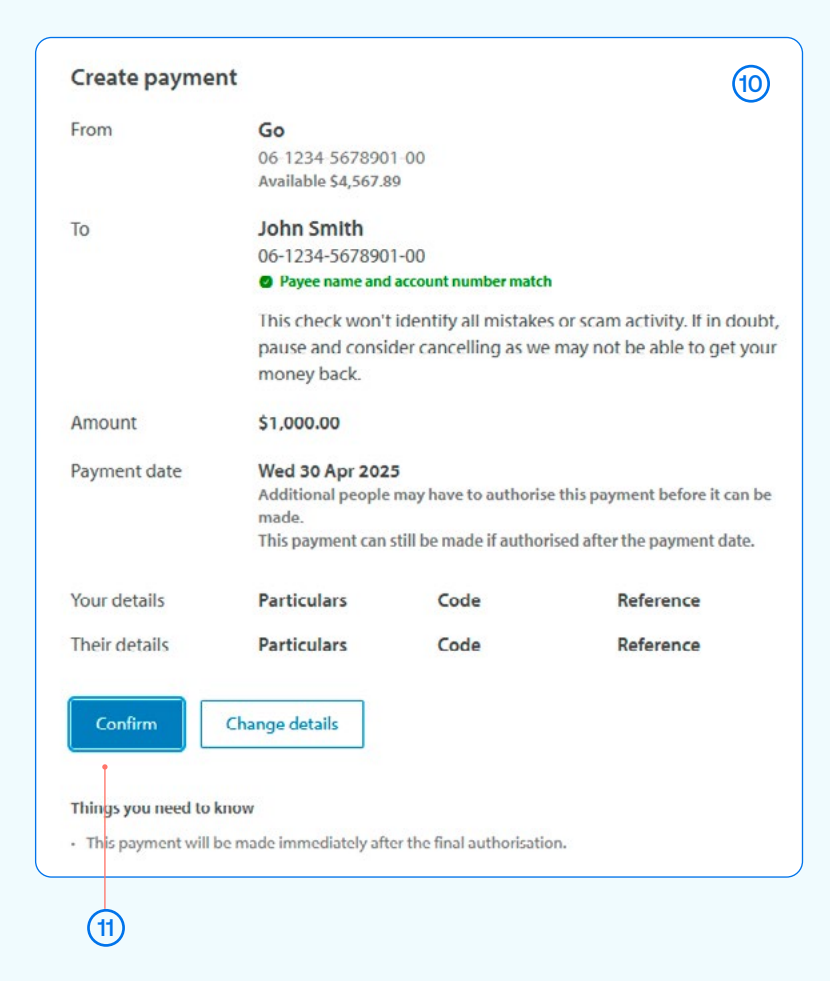

# Re-fixing a home loan

When your fixed home loan rate is coming up for renewal, you can lock in a new rate up to 60 days before your current rate expires. You can request to fix the rate on your floating loan at any time (if applicable).

- Select the home loan that's coming up for expiry from your Internet Banking homepage.
- (2) Click Reserve a new fixed rate.
- Here are the details of your current loan.
- (4) Choose what fixed rate period you'd prefer.
- 5 Based on the fixed rate period you selected, you'll see our best rates we can offer you.
- 6 Choose a new rate (or go back a step to see the rates for a different period).

See next page for further steps.

If you don't re-fix the interest rate on your existing loan, it will automatically change to our ANZ Home Loan floating interest rate on the date your existing rate expires.

You can check the current ANZ Home Loan floating interest rate on anz.co.nz/homeloans.

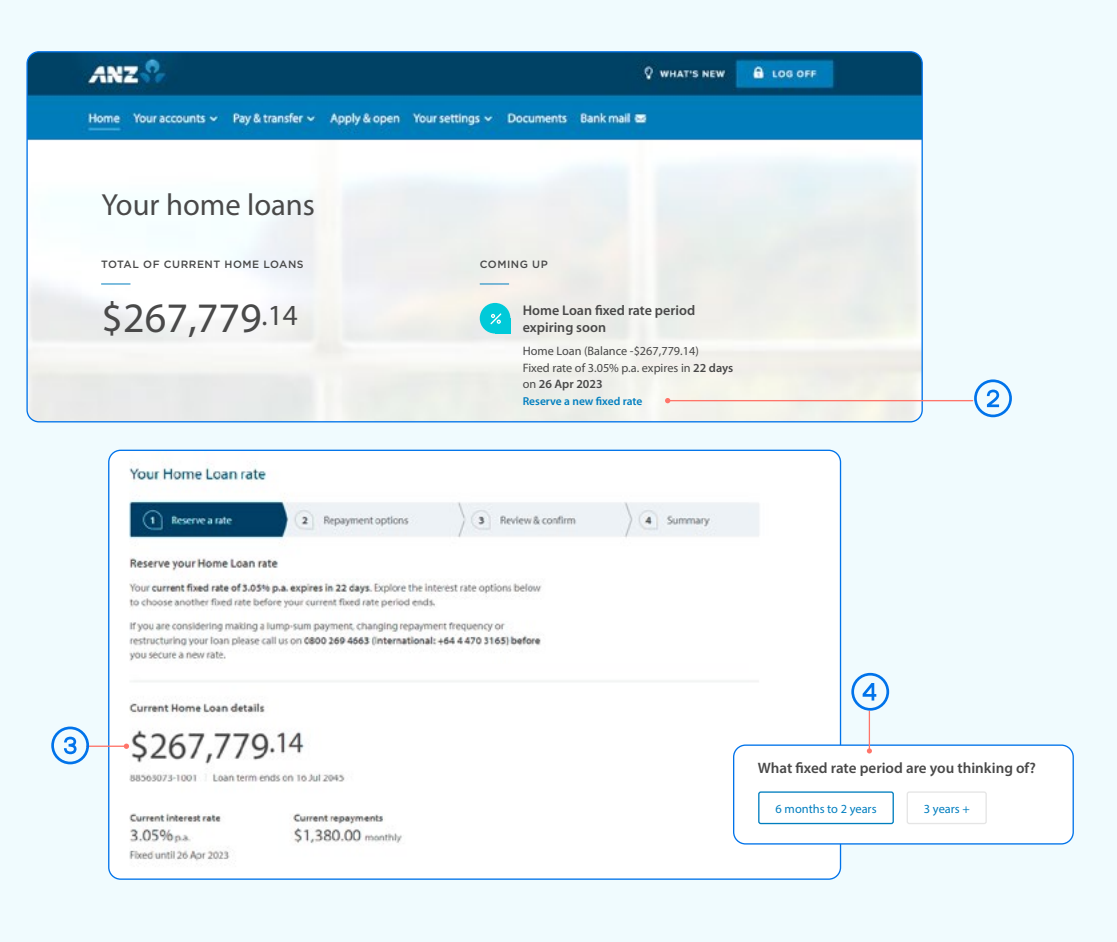

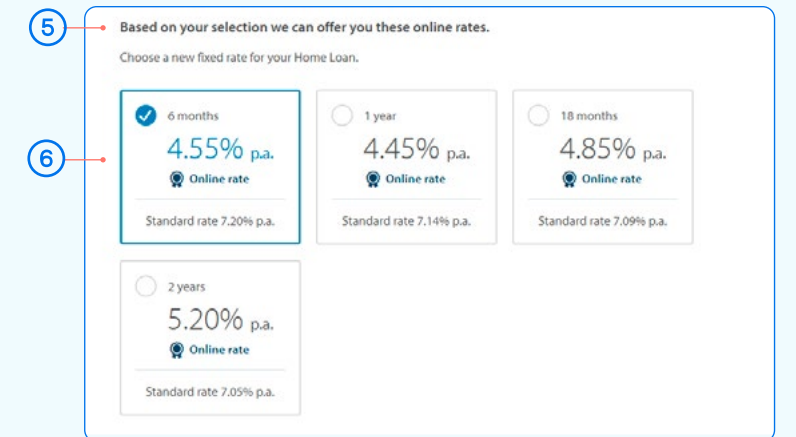

# Re-fixing a home loan

- Enter your Email address so we can send you a Loan Variation Letter.
- (8) Choose your repayment options.
- Once you've selected your repayment options, click Next.
- Review your new rate, home loan terms and conditions, and the Agreement to reserve an interest rate.

Once you've read and accepted the terms, click Confirm.

Your new home loan rate is now reserved and will take effect once your current rate expires.

# **Contact details** Within 3 working days we'll send a loan variation letter confirming these details to your email address and post a copy to any other borrowers. Email address \* $\overline{7}$ Fixed rate changes New interest rate 4.55% p.a. 6 months fixed rate Fixed until 25 Oct 2023 (8) **Repayment options** • Keep your loan term the same \$1,589.88 monthly Your scheduled repayments may change. Current loan term ends on 16 Jul 2045. O Choose your own repayment amount The new repayment amount must be greater than \$1,589.88 (9) Previous Next Yes, I have read and accepted the Reserved Rate Agreement and have authority from all borrowers. \* You can download a copy of the Reserved Rate Agreement ₺ for your records. (10) Previous